## Key digibal

## KD-IP1080 AV over IP Quick Setup Guide

Your Transmitters (TXs) and Receivers (RXs) are pre-configured to your specifications (see attached).

Follow these instructions for a 1, 2, 3 AV over IP experience:

- 1. Begin with all TXs and RXs and other network equipment disconnected from the AVoIP network switch
- 2. Configure your Network Switch
  - a. We have attached setup instructions for the network switch that you told us you will use. Please see the following pages
  - b. If you did not tell us which network switch you will use or have changed network switches, you MUST use a switch from our Verified Switches List (QR code)
  - c. See pages 4-7 for brands & models. Setup instructions for each follow
  - d. If you are stacking network switches, you must use a 1G fiber SFP
- 3. Install TXs and RXS
  - a. Do not stack units. Units must have proper ventilation or damage may occur
  - b. Ensure that all CAT5e/6 terminations are proper
  - c. For TXs, connect HDMI sources to HDMI Input (not the HDMI Pass-through)
- 4. Connect TXs and RXs into Network Switch and Power ON the Network Switch
  - a. **IMPORTANT:** Network Switch must already be configured (step #2 above)
  - b. Wait 5-10 minutes for the equipment to bootup
  - c. Connect KD-MC1000 or KD-CX800 control interface devices to the network if applicable.
- 5. Connect Window's PC into Network with ethernet cable
  - a. Set a unique static IP address to your PC, matching the first 3 octets of the TXs and RXs
  - b. Download KDMS Pro (QR Code) and extract zip file. Open KDMS\_Pro application.
    i. IMPORTANT: Do not remove the application from the folder
  - c. Choose SCAN > NETWORK SCAN and KDMS Pro will find your system
- 6. Control the system using KDMS Pro's control UI section
  - a. For HDMI routing, choose the display first, then the desired source
  - b. **IMPORTANT:** Do not adjust ENC or DEC properties without consulting Technical Support
- 7. If applicable, you may now add your WiFi router to the network, join the WiFi network from your iPad, download the Key Digital App and control the system.

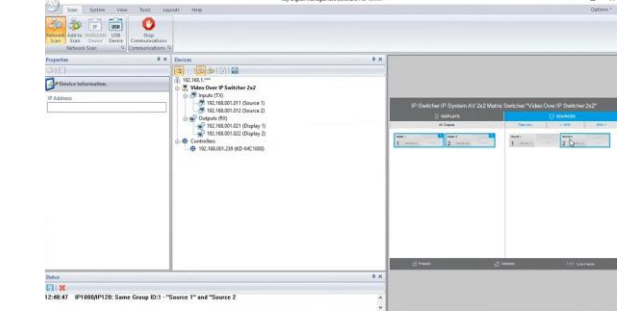

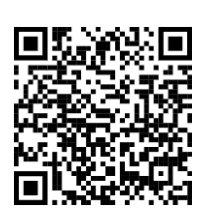

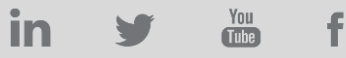